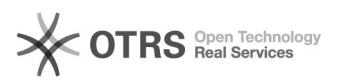

## Outlook 2010 15/05/2024 22:06:40

## Imprimir artigo da FAQ

| Categoria:                                                                                                    | E-mail - correio eletrônico::Formas de acesso                                                                             | Votos:              | 0                     |      |  |
|----------------------------------------------------------------------------------------------------|----------------------------------------------------------------------------------------------------|---------------------|-----------------------|------|--|
| Estado:                                                                                                    | público (todos)                                                                                                    | Resultado:          | 0.00 %                |      |  |
|                                                                                                    |                                                                                                    | Última atualização: | Qui 23 Set 07:47:59 2 | 2021 |  |
|                                                                                                    |                                                                                                    |                     |                       |      |  |
| Problema (público)                                                                                                    |                                                                                                    |                     |                       |      |  |
| Como faço para utilizar o                                                                                                    | putlook?                                                                                                    |                     |                       |      |  |
| Solução (público)                                                                                                    |                                                                                                    |                     |                       |      |  |
|                                                                                                    |                                                                                                    |                     |                       |      |  |
| Siga os passos descritos n                                                                                                    | o video tutorial no link abaixo:                                                                                          |                     |                       |      |  |
| [1]http://email.ufsc.br/files                                                                                                    | s/2011/08/outlook.swf.swf                                                                                                 |                     |                       |      |  |
| [Atualizado para atender a                                                                                                    | a autenticação com idUFSC]                                                                                                |                     |                       |      |  |
| 1) No Outlook 2010, vá em Arquivo, Configurações da Conta e novamente em<br>Configurações da Conta.                                                                                      |                                                                                                    |                     |                       |      |  |
| 2) Clique em Novo                                                                                                    |                                                                                                    |                     |                       |      |  |
| 3) Selecione a opção Definir manualmente as configurações do servidor ou tipos<br>de servidor adicionais.                                                                                |                                                                                                    |                     |                       |      |  |
| 4) Selecione conforme aba                                                                                                    | aixo, e prossiga.                                                                                                    |                     |                       |      |  |
| 5) Preencha conforme aba                                                                                                    | iixo                                                                                                    |                     |                       |      |  |
| Nome: Nome completo<br>Endereço de e-mail: email<br>Tipo de Conta: IMAP<br>Servidor de Entrada: imap<br>Servidor de Saída: smtp.u<br>Nome de usuário: Email co<br>Senha: Senha do idUFSC | completo<br>.ufsc.br<br>fsc.br<br>ompleto                                                                                 |                     |                       |      |  |
| Após preenchido, clique e                                                                                                    | m Mais Configurações.                                                                                                    |                     |                       |      |  |
| 6) Na janela a seguir, sele<br>servidor de saída (SMTP) r                                                                                                    | cione a aba Servidor de saída, e marque a opção Meu<br>equer autenticação                                                 |                     |                       |      |  |
| 7) Na aba Avançado, pree<br>ambas).                                                                                                    | ncha conforme abaixo (Conexão criptografada SSL em                                                                        |                     |                       |      |  |
| Servidor de entrada (IMAP<br>Servidor de saída (SMTP):                                                                                                    | ): 993<br>587                                                                                                    |                     |                       |      |  |
| 8) Ao clicar em Ok, e em s                                                                                                    | eguida em Avançar, o Outlook fará um pequeno teste.                                                                       |                     |                       |      |  |
| Caso tenha dificuldade de<br>do horário previsto de ma<br>site http://atendimento.se                                                                                                    | realizar alguma operação nos serviços afetados, além<br>nutenção, entre em contato com a SeTIC através do<br>tic.ufsc.br. |                     |                       |      |  |
|                                                                                                    |                                                                                                    |                     |                       |      |  |

[1] http://email.ufsc.br/files/2011/08/outlook.swf.swf